## サムネイルのソフトののダウンロード

## 1) 無料ソフトをダウンロードしてくる。 <u>http://homepage3.nifty.com/metis/contents/soft/snanail/index.html</u> 上記の文字をクリックする。

## 2) 下図の画面が表示されます。 このサムネイルのソフト名は「すなねいる」と言いますが、「DOWNLOAD」の文字をクリックしてください。

| 🥙 WEB 用サムネイル生成ソフト「すなねぃる !!」 💵                          |                                                                                              |  |  |  |  |  |
|--------------------------------------------------------|----------------------------------------------------------------------------------------------|--|--|--|--|--|
| ソフト名                                                   | すなねいる !! Ver. 2.15b                                                                          |  |  |  |  |  |
| ファイル名                                                  | sna215b.exe                                                                                  |  |  |  |  |  |
| ファイルサイズ                                                | 734 (КВ)                                                                                     |  |  |  |  |  |
| ソフト公開日                                                 | 2004/05/27                                                                                   |  |  |  |  |  |
| 対応 OS                                                  | Windiws98, Windows Me, Windows NT4.0, Windows 2000<br>4.0 は、要 IE4.01 以上。Windows95 では動作しません。) |  |  |  |  |  |
| 開発言語                                                   | Microsoft Visual C++ .NET 2003 / MFC                                                         |  |  |  |  |  |
| ソフト種別                                                  | フリーソフトウェア                                                                                    |  |  |  |  |  |
| 製作·著作                                                  | avright © 2002-2004 By Snappy (すなっぴ)                                                         |  |  |  |  |  |
| すなないる !! グロOWNLOAD (ここからダウンロードできます。) Ver. 2.15、から、変更内容 |                                                                                              |  |  |  |  |  |
| くく不且今修正らら                                              |                                                                                              |  |  |  |  |  |

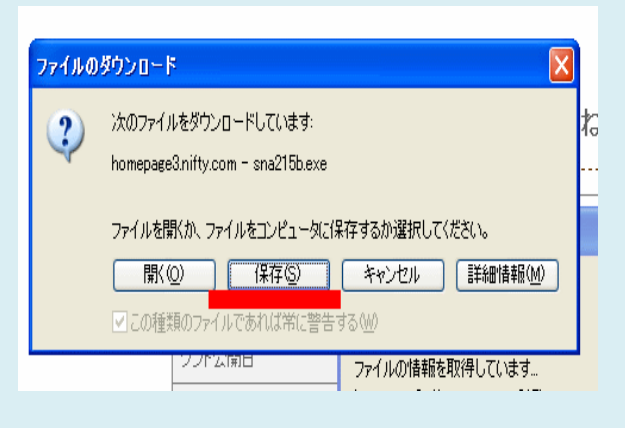

3) 右上図が表示されるので、「保存」をクリックする。

4)保存する場所をデスクトップにする為に、赤〇印ところの「下向き矢印」をクリックしてデスクトップを選択す る。

| 名前を付けて保存                                                                                                    | わっていた。<br>お気に入れ(A) ツー                                                                                                    | 止(1) へ止(200)                        |                                                                                                    |
|----------------------------------------------------------------------------------------------------|----------------------------------------------------------------------------------------------------|-------------------------------------|----------------------------------------------------------------------------------------------------|
| 保存する場所(1): 🞯 デスクトップ 🛛 🔗 🖓                                                                                                    | ) 🏂 🔝 🖬 👘 🧐 🎾 tậm                                                                                                    | 🌟 お気に入り 🜒                           | マイ コンピュータ<br>マイ コンピュータ<br>35 インチ FD (A)                                                                                                    |
| <ul> <li>□ マイドキュメント</li> <li>□ □ □ □ □ □ □ □ □ □ □ □ □ □ □ □ □ □ □</li></ul>                                                                                                    | fty.com/metis/conter                                                                                                    | nts/soft/snanail/index.             | <ul> <li>○ ローカル ティスク(C3)</li> <li>○ 内臓器0G(0)</li> <li>○ ローカル ディスク(E)</li> <li>○ Memory Stick (F)</li> <li>○ DVD-R ドライブ(G)</li> </ul>                         |
| P RealPlayer Basic<br>P RealPlayer Basic<br>P RealPlayer<br>P Reader 40<br>P Reader 40 | weB用サム                                                                                                    | ムネイル生成ソ                             | <ul> <li>● リムーバブル ティスク(H)</li> <li>● リムーバブル ディスク(D)</li> <li>● リムーバブル ディスク(G)</li> <li>● リムーバブル ディスク(K)</li> <li>● 準硬1600 (L)</li> <li>● 単長になっていた</li> </ul> |
| です。<br>マイドキュメント<br>マイドキュメント<br>つりたむ。<br>つつてル・<br>つつてル・<br>つつてル・<br>つて、<br>つつてル・<br>つて、<br>つつてル・<br>つて、<br>つて、<br>し、<br>つつて、<br>の<br>い、<br>つつて、<br>い、<br>つつて、<br>い<br>つつて、<br>い<br>つつて、<br>い<br>つつて、<br>ついて、<br>つつて、<br>ついて、<br>つつて、<br>ついて、<br>つつて、<br>ついて、<br>つつて、<br>ついて、<br>つつて、<br>ついて、<br>つつて、<br>ついて、<br>つつて、<br>ついて、<br>つつて、<br>ついて、<br>つつて、<br>ついて、<br>つつて、<br>つつて、<br>ついて、<br>つつて、<br>つつて、<br>つつて、<br>つつて、<br>つつて、<br>つつて、<br>つつて、<br>つつて、<br>つつて、<br>つつて、<br>つつつついて、<br>つつて、<br>つつて、<br>つつ<br>つつて、<br>つつて、<br>つつて、<br>つつて、<br>つつつ<br>つつつ                                                                                                    | MOV00007.MPG) ロレンタン レンタン レンタン レンタン レンタン レンタン レンタン レンタ                                                                             | ファイルのダウンロード<br>名前を付けて保存<br>保存する場所の: | <ul> <li>マイネットワーク</li> <li>マイネットワーク</li> <li>Did-35.1</li> <li>CDF55</li> <li>PieceMaker002</li> <li>Scangear C5-U632.0</li> </ul>                           |
| デスクトップを選 択 する。                                                                                                    | 21812<br>2C<br>1百百<br>百百<br>第<br>月<br>一<br>日<br>日<br>日<br>日<br>日<br>日<br>日<br>日<br>日<br>日<br>日<br>日<br>日<br>日<br>日<br>日<br>日<br>日 | 最近使ったファイル<br>で<br>デスクトップ            | Solocount     SNA     winmx331jaul0     スキャナ     スキャナ     ソフト     バルード動画     ビデオスをジオ6                                                                        |

デスクトップに設定されていることを確認したら、保存をクリックする。

5)ダウンロードが完了すると下図が表示されます。 続いて、「フォルダを開く」をクリックして下さい。

| ダウンロードの完了                                   |   |
|---------------------------------------------|---|
|                                             |   |
|                                             | ŀ |
| 保存しました                                      |   |
| homepage3.nifty.com - sna215b.exe           |   |
| (**************************************     |   |
| ダウンロード: 110 KB を 1 秒                        |   |
| ダウンロード先: C:¥Documents and Setti¥sna215b.exe |   |
| 転送率: 110 KB/秒                               |   |
| ■ダウンロードの完了後、このダイアログボックスを閉じる(C)              |   |
| ファイルを開く(の) フォルダを開く(圧) 閉じる                   |   |

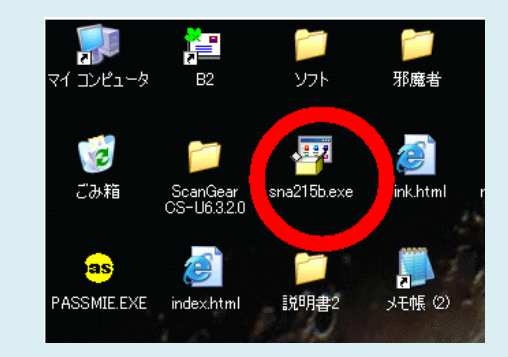

- 6) 右上図が表示されたら、「OK」をクリックして下さい。 そしたら邪魔臭いので、「すなねいる」の画面を閉じてください。
- 7) デスクトップ上に作られた、「sna215b.exe」をクリックして下さい。
- 8) 下図が表示されますので、「次へ」をクリックして下さい。

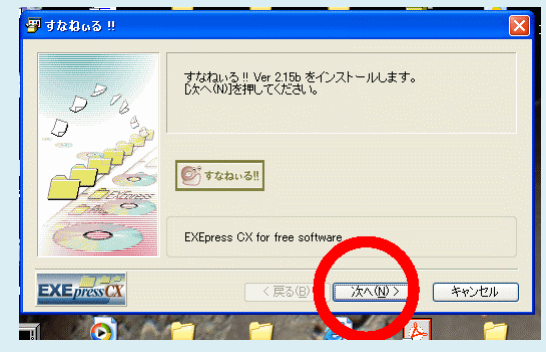

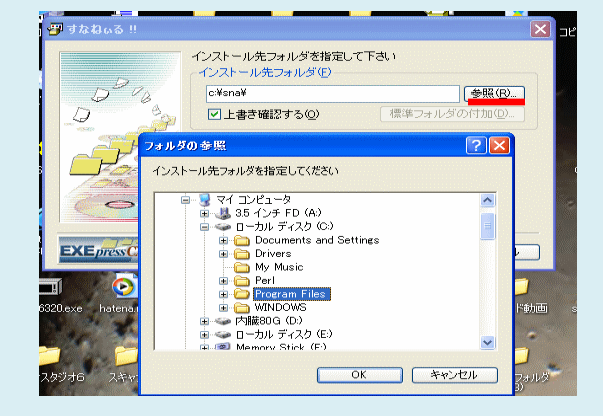

- 9) 右上図の画面が表示されますので、インストール先を指定して下さい。 ます、「参照」をクリックして、「Program Files」を選択してください。
- 10) 下図のように「Program Files」が選択されているのが、確認出来たら、 「次へ」をクリックして下さい。

| 🖉 taas !!                                                                  | 🖉 tahus !!                                                                                                    |
|----------------------------------------------------------------------------|----------------------------------------------------------------------------------------------------|
|                                                                            | すなねのる!!          レドの指定でインストールを実行します         ・レストール元ファイル:         ・レストール元ファイル:         ・レストール元ファイル:         ・レストール元ファイル:         ・レストール元ファイル:         ・レストール元ファイル:         ・レストール元ファイル:         ・レストール元ファイル:         ・レストール元ファイル:         ・ソストール先:         ・レデスクトップトビシュートカットを作成する① |
| 指定したらじたへ(W)を押して下さい           EXEpressCX           〈戻る(B)           次へ(W) > | D太へ(W)を押すとインストールを開始します           EXEPTING           (戻る(四)           (次へ(W))                                                                                                    |

- 11) 右上図が表示されたら、「デスクトップにショートカット・・・・」にチェックが、入って いることを、確認(付いていなかったら、そこを、クリックして付ける)して、 「次へ」をクリックする。
- 12) インストールが完了すると下図が表示されますので、「完了」をクリックしてください。

| 🗿 すなねぃる !!             |                  |                       |                 |          |
|------------------------|------------------|-----------------------|-----------------|----------|
| インストールが完了しました。         | マイ コンピュー         | -タ B2                 | ארע             | 邪魔者      |
|                        | <b>ご</b> み箱      | ScanGea<br>CS-U6.3.2. | <b>またおいる</b> !! | ink.html |
|                        | as               | <b>E</b>              |                 |          |
| EXEpress CX < Ra(B) 27 | キャンセル PASSMIE.E> | KE index.html         | 説明書2            | 火モ帳 (2)  |

- 13) 右 上 図 のようにデスクトップ上に「すなねいる」のショートカットが出 来 上 がっていますので、 それをクリックしてください。「すなねいる」が立ち上 がります。
- 14) デスクトップ上の「sna215b.exe」のアイコンは、もう使いませんので、 右クリックして、削除してもよい。